1. On FUJIFILM printer SmartPay terminal

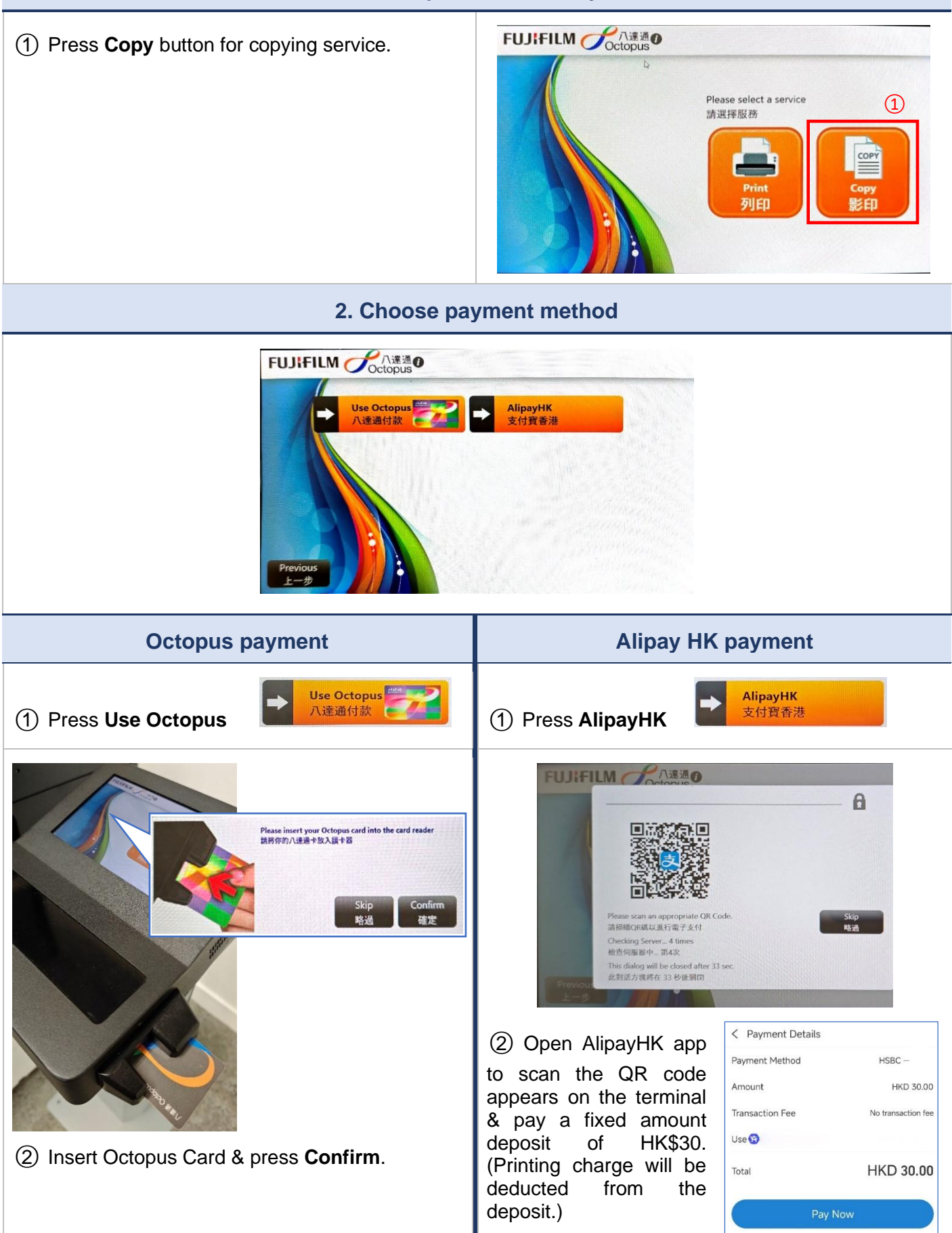

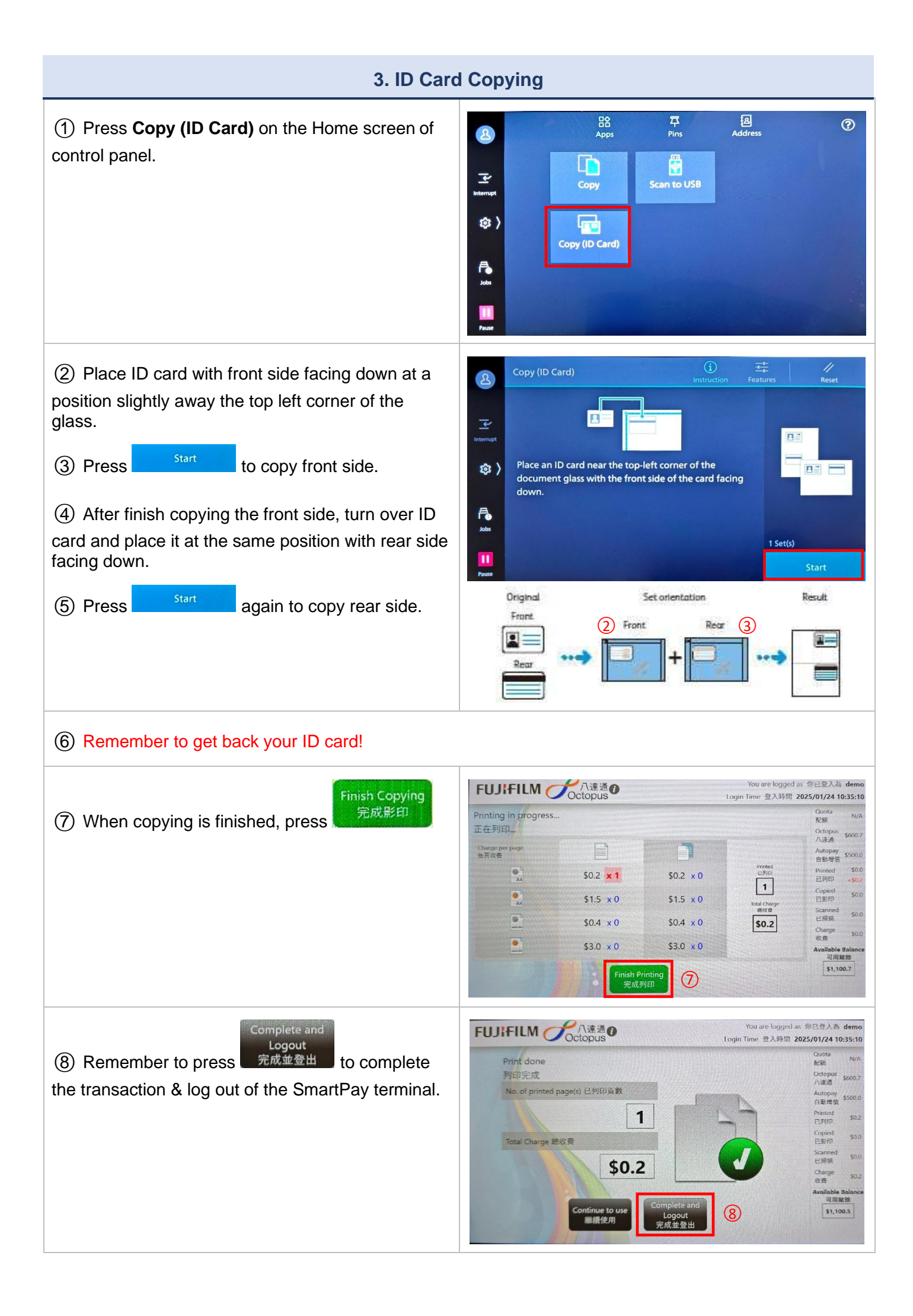

## 4. Complete payment (& optional receipt printing) **Octopus payment Alipay HK payment** You are logged as 你已登入為 demo FUJIFILM Cotopus den Login Time 登入時間 2025/02/03 11:23:20 10:35:10 Payment Method 付款方法 Quota 配額 N/4 Payment Method 付款方法 Deduction of quota 配額扣數 Fotal Charge 總收費 \$0.2 Octopu 八達通 \$600. 0.0 Total Charge 總收費 \$0.2 Deduction of Octopus 八達通扣數 首先扣減配額, 然後八達通 lse Quota to pay b用配額付款 Printed 已列印 \$0. Use Octopus to pay 0.2 -opiec 使用八達通付款 50 Print Receipt \$0. 列印收據 Print Receipt

\$0.

列印收據

\$0.

\$0.

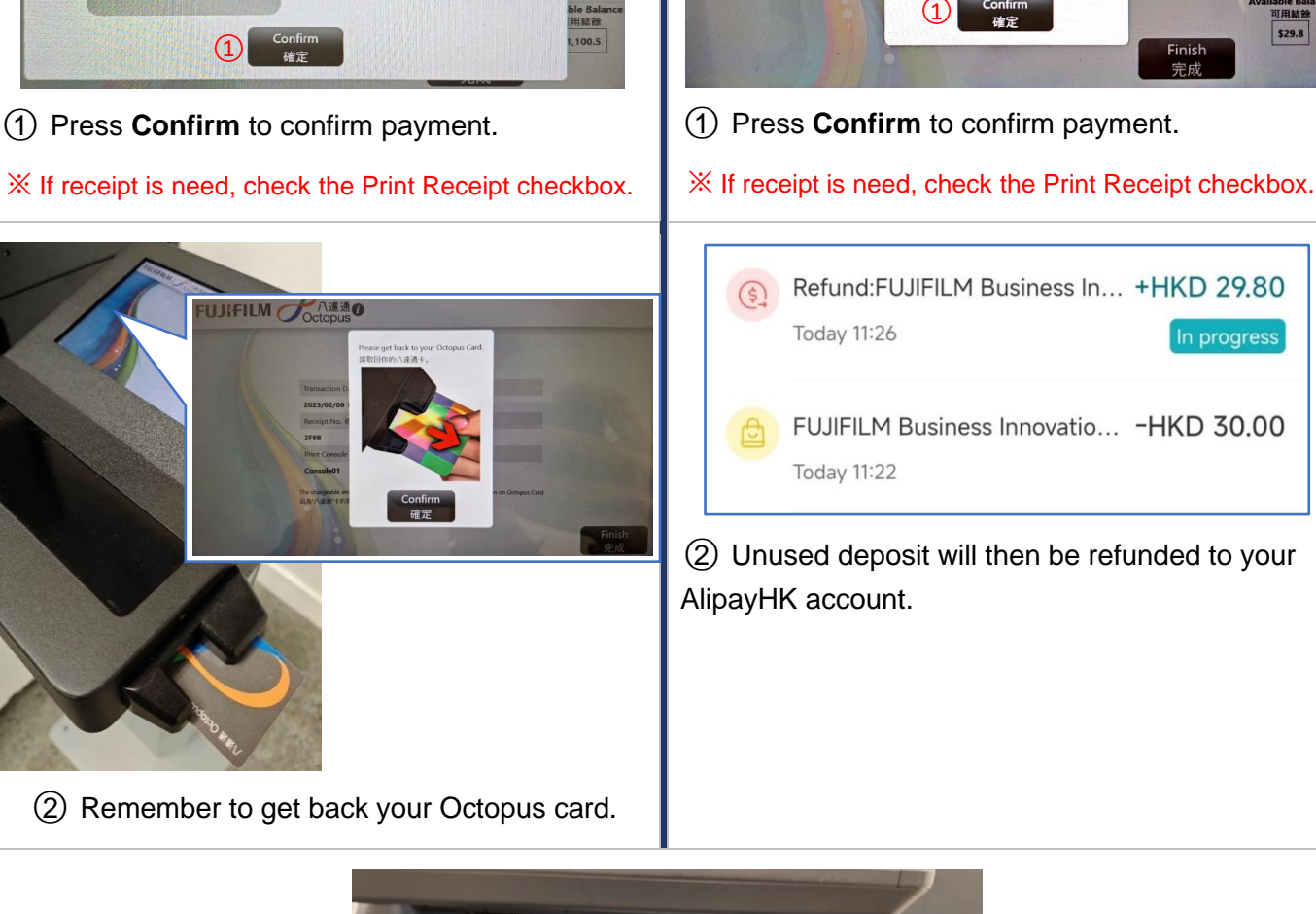

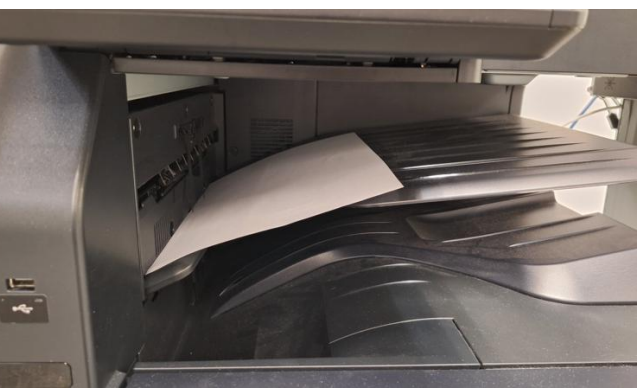

③ Collect receipt from the output tray if you have selected the Print Receipt option.